# RV215Wのルーティング設定

## 目的

RV215Wは、ゲートウェイまたはルータとして動作できます。ゲートウェイモードは、デバ イスがネットワークをインターネットに接続する場合に使用されます。ルータモードは、デ バイスが他のルータとのネットワーク上にある場合に使用されます。RV215Wは、Routing Information Protocol(RIP)を介してダイナミックルーティングを実行できます。RIPは、ルー タが他のルータとルーティング情報を自動的に交換できるようにするInterior Gateway Protocol(IGP)です。また、ルータはルーティングテーブルを調整し、ネットワークの変更に 適応できます。RIPv2はRIPv1の拡張です。RIPv2はクラスレスプロトコルで、RIPv1はクラ スフルプロトコルです。RIPv2はパスワード認証を持ち、RIPv1はパスワード認証を持ちま せん。RIPv2はルーティングアップデートにマルチキャストを使用し、RIPv1はブロードキ ャストを使用します。

この記事では、RV215Wのルーティングパラメータの設定方法について説明します。

# 該当するデバイス

• RV215W

### [Software Version]

•1.1.0.5

# ルーティング設定

ステップ1:Web構成ユーティリティにログインし、[**Networking**] > [**Routing**]を選択します。 「ルーティング」ページが開きます。

| Operating Mode           |                    |        |         |           |                       |
|--------------------------|--------------------|--------|---------|-----------|-----------------------|
| Operating Mode:          | ◎ Gateway ● Router |        |         |           |                       |
| Dynamic Routing          |                    |        |         |           |                       |
| RIP:                     | Enable             |        |         |           |                       |
| RIP Send Packet Version: | C RIPv1 O RIPv2    |        |         |           |                       |
| RIP Recv Packet Version: | C RIPv1  RIPv2     |        |         |           |                       |
| Static Routing           |                    |        |         |           |                       |
| Route Entries:           | 1() -              |        | Delete  | This Entr | У                     |
| Enter Route Name:        | Route 1            |        |         |           |                       |
| Destination LAN IP:      | 192 .              | 168    | . 2     | . 0       | (Hint: 192.168.2.100  |
| Subnet Mask:             | 255 .              | 255    | . 255   | . 0       | (Hint: 255.255.255.0  |
| Gateway:                 | 192 .              | 168    | . 1     | . 254     | (Hint: 192.168.1.100) |
| Interface:               | I AN &             | Wirele | ss 🔘 In | ternet (M | (AN)                  |

#### 動作モード

| Operating Mode  |                                                                                                    |
|-----------------|----------------------------------------------------------------------------------------------------|
| Operating Mode: | Gateway Intermediate Contermediate Conter |

ステップ1:[Operating Mode]フィールドで、目的の動作モードに対応するオプションボタン をクリックします。

・ゲートウェイ:デバイスをゲートウェイのように動作するように設定します。

・ルータ:デバイスをルータのように動作するように設定します。

ステップ2:[Save]をクリ**ックします**。

## ダイナミックルーティング

| Dynamic Routing          |                 |
|--------------------------|-----------------|
| RIP:                     | Enable          |
| RIP Send Packet Version: | © RIPv1   RIPv2 |
| RIP Recv Packet Version: | C RIPv1 RIPv2   |

ステップ1:[RIP]フィールドの[Enable] をオンにして、デバイスでRIPを有効にします。

ステップ2:[RIP Send Packet Version]フィールドで、デバイスから送信する目的のRIPパケットバージョンに対応するオプションボタンをクリックします。他のルータにルーティングアップデートを送信するために使用されるRIPのバージョンは、他のルータの設定によって異なります。

ステップ3:[RIP Recv Packet Version]フィールドで、デバイスで受信するRIPパケットバー ジョンに対応するオプションボタンをクリックします。

注:RIPv2はRIPv1と下位互換性があります。

ステップ4:[Save]をクリ**ックします**。

### スタティックルーティング

| Static Routing      |                               |                       |
|---------------------|-------------------------------|-----------------------|
| Route Entries:      | 1() 🔻 Delete This Entry       |                       |
| Enter Route Name:   | Route 1                       |                       |
| Destination LAN IP: | 192 . 168 . 2 . 0             | (Hint: 192.168.2.100) |
| Subnet Mask:        | 255 . 255 . 255 . 0           | (Hint: 255.255.255.0) |
| Gateway:            | 192 . 168 . 1 . 254           | (Hint: 192.168.1.100) |
| Interface:          | LAN & Wireless O Internet (W) | AN)                   |

ステップ1:[Route Entries]ドロップダウンリストから、設定するルートを選択します。

ステップ2:[Enter Route Name]フィールドにルートの名前を入力します。

ステップ3:[Destination LAN IP]フィールドに宛先LANのIPアドレスを入力します。

ステップ4:[Subnet Mask]フィールドに宛先ネットワークのサブネットマスクを入力します。

ステップ5:[Gateway]フィールドに、指定したルートに使用するゲートウェイのIPアドレス を入力します。

ステップ6:このルートのパケットの送信先インターフェイスに対応するオプションボタン をクリックします。

・ LAN & Wireless:パケットをLANおよびワイヤレスネットワークに転送します。

・インターネット(WAN):パケットをインターネット(WAN)に転送します。

ステップ7:[Save]をクリックします。